# Billing Statements in ScotiaConnect

Quick Reference Guide

| INTRODUCTION                                       | 2 |
|----------------------------------------------------|---|
| ACCESSING YOUR BILLING STATEMENTS                  | 2 |
| OVERVIEW                                           | 4 |
| SCOTIACONNECT BILLING STATEMENT                    | 4 |
| ScotiaConnect Charges                              | 5 |
| ELECTRONIC FUNDS TRANSFERS (EFT) BILLING STATEMENT | 5 |
| EFT Charges                                        | 5 |
| CONSOLIDATED BILLING STATEMENT                     | 6 |
| Setup                                              | 6 |
| PDF                                                | 8 |
| Excel File                                         | 8 |
| ACCESS TO STATEMENTS                               | 9 |
| FOR FURTHER ASSISTANCE                             | 9 |

Legal Disclaimer

This reference guide has been prepared by The Bank of Nova Scotia for use and reference by its customers only. It is not to be relied upon as financial, tax or investment advice. Scotiabank makes no representation or warranties in this reference guide including about the services described in it This reference guide is not for public use or distribution. This guide is for information purposes only. Usage of this service is subject to the terms set out in its enrollment documentation.

#### INTRODUCTION

ScotiaConnect, Electronic Funds Transfers (EFT), and Consolidated billing statements are all available through ScotiaConnect.

The ScotiaConnect billing statement combines your ScotiaConnect products and services (including Wire Payments, *Interac* e-Transfer for Business, Electronic Cheques Services, Remote Deposit and International Money Transfer) into one billing statement.

The Electronic Funds Transfers (EFT) billing statement provides a convenient breakdown of your company's EFT charges.

The new Consolidated billing statement provide a fulsome view of your billing in one document. This will make it easier for you to see all your fees and charges in one place and reconcile your transactions. This includes the following products/services:

| <ul> <li>ScotiaConnect<br/>including:         <ul> <li>Wire Payments</li> <li>Remote Deposit<br/>Capture</li> <li>Electronic<br/>Cheque<br/>Services</li> <li>Interac e-<br/>Transfer for<br/>Business and</li> <li>International<br/>Money Transfer</li> </ul> </li> </ul> | <ul> <li>Electronic Funds<br/>Transfer (EFT)</li> <li>Bulk Interac e-<br/>Transfer</li> <li>Remittance Advice</li> <li>Bill Payment<br/>Remittance Service</li> <li>Cheque<br/>Outsourcing</li> <li>SEDAR Payments</li> </ul> | <ul> <li>IAT Origination &amp;<br/>Receiving</li> <li>EDI Origination &amp;<br/>Receiving</li> <li>Electronic Daily<br/>Statement (EDS)</li> <li>EDS<br/>Intraday/Global<br/>Reporting<br/>(ScotiaConnect for<br/>Windows)</li> </ul> | <ul> <li>Business Accounts</li> <li>Wholesale &amp; Retail<br/>Lockbox</li> <li>Money<br/>Management<br/>Services (MMS)</li> <li>Consolidated Cash<br/>Plan (CCP)</li> </ul> |
|----------------------------------------------------------------------------------------------------|----------------------------------------------------------------------------------------------------|----------------------------------------------------------------------------------------------------|----------------------------------------------------------------------------------------------------|
|----------------------------------------------------------------------------------------------------|----------------------------------------------------------------------------------------------------|----------------------------------------------------------------------------------------------------|----------------------------------------------------------------------------------------------------|

# ACCESSING YOUR BILLING STATEMENTS

To access the billing statement, go to **Reporting** and select one of the billing statements you wish to view. The reports available for every user will depend on the type of access provided by the Super User of the service.

| Reporting                |   |                                                                               | ⑦ Help | 🖨 Print |
|--------------------------|---|-------------------------------------------------------------------------------|--------|---------|
| Balance and transactions |   | Statements                                                                    |        |         |
| Account details          | > | Account statements<br>Investment account statements<br>USA account statements |        |         |
| Credit cards             | > | Billing                                                                       |        |         |
| Consolidated balances    | > | ScotiaConnect billing statement<br>EFT billing statement                      |        |         |
| Balance history report   | > | Consolidated billing statement                                                |        |         |

Select a month and the available statements will be shown. Click **Download** to view that statement. Any statements generated before June of 2019 (ScotiaConnect) or September 2019 (EFT) will be accessible at the bottom of the page by clicking the **Go to older statements** link.

| Scotia       | ScotiaConnect Billing Statements 0                                                                     |  |  |  |  |  |  |  |
|--------------|----------------------------------------------------------------------------------------------------|--|--|--|--|--|--|--|
| View and dov | View and download statements that list the monthly fees related to your use of ScotiaConnect services. |  |  |  |  |  |  |  |
| DATE         | STATEMENTS                                                                                             |  |  |  |  |  |  |  |
| August 202   | I PDF                                                                                                  |  |  |  |  |  |  |  |
| June 2021    | PDF                                                                                                    |  |  |  |  |  |  |  |

| EFT Billing S                | Statements                 |          | Print (?) Help |
|------------------------------|----------------------------|----------|----------------|
| Statement Month<br>July 2021 | View                       |          |                |
| AGREEMENT ID                 | AGREEMENT NAME             | CURRENCY |                |
| SD2042500220                 | DR CRANKYMORNING TEST      | CAD      | Download       |
| SD4143900220                 | SECMS IP Wire Test Company | CAD      | Download       |

| Con     | solid     | lated Billing Statem                                                               | ents                                 |         |                                                                                        | <b>⊜</b> Print | Help |
|---------|-----------|------------------------------------------------------------------------------------|--------------------------------------|---------|----------------------------------------------------------------------------------------|----------------|------|
| Your mo | nthly cor | solidated bill statements include the b                                            | illing details of enrolled Scotiabar | nk paym | ents and digital banking services, available to you in PDF and Excel format.           |                |      |
|         | ۲         | PDF Statements<br>Download PDF statements for CAD<br>and USD accounts and services |                                      | 0       | Excel Report<br>Download the consolidated report<br>with all agreements in CAD and USD |                |      |
|         | DATE      |                                                                                    | STATEMENTS (CAD)                     |         | STATEMENT'S (USD)                                                                      |                | -    |
|         | There     | are currently no Consolidated Billing S                                            | tatements available.                 |         |                                                                                        |                |      |

**Note**: You have the option to download a PDF or Excel Report version of the Consolidated Billing Statement.

#### **OVERVIEW**

All three billing statements will have an overview displayed at the top of every bill, providing key information related to your accounts or services and the current billing cycle. You will also find contact information here, which you can use to reach out to Scotiabank if you have any questions or need any help.

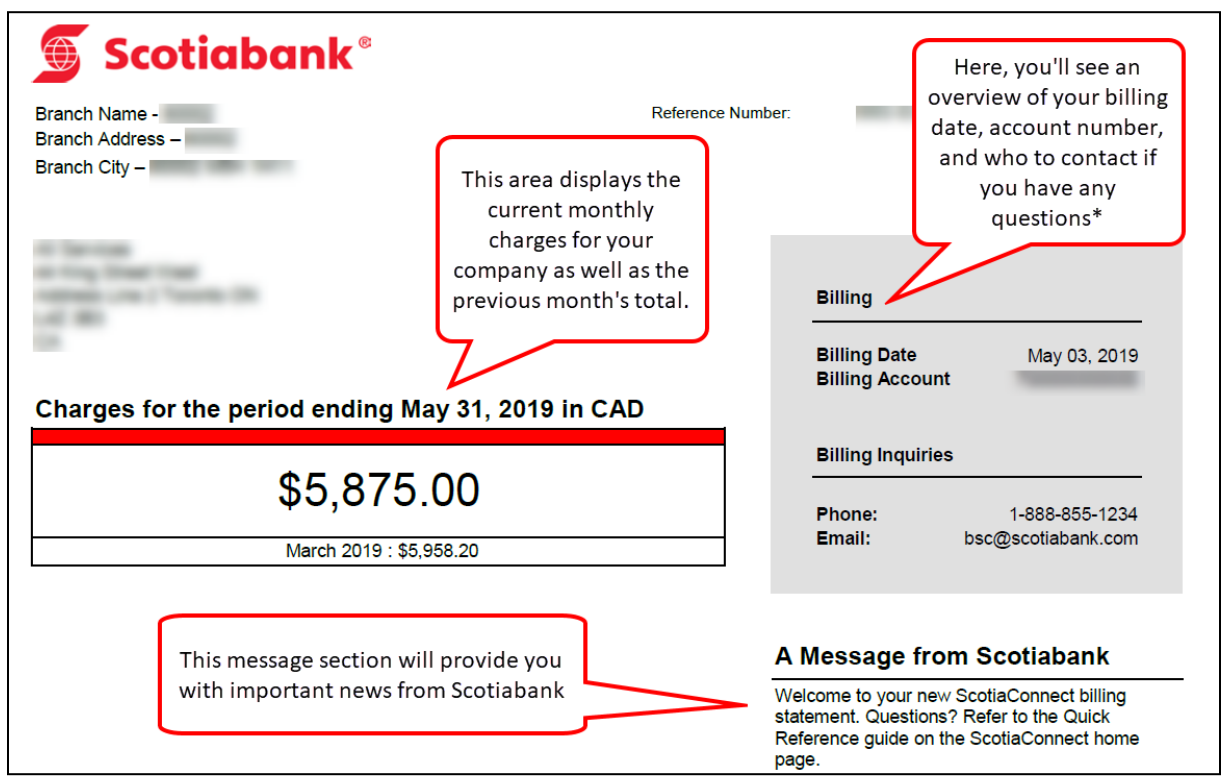

\* Note that if you are a Small Business customer, you will not see contact information in this section. If you have any questions or need any assistance, please reach out to your branch.

# SCOTIACONNECT BILLING STATEMENT

After the overview section, you will see a list of charges, which will allow you to easily review monthly fees, view the previous month's total and examine your products and services.

### SCOTIACONNECT CHARGES

The ScotiaConnect Charges section will show you the breakdown of service charges for your company by the products and services you are subscribed to.

| Agreement 00                                                                                          | 0 XXX                                                                                                    |                                  | business and includes a detail                                                                                                    | ed list a  | of service trans                      | actions                                                                                                    |
|----------------------------------------------------------------------------------------------------|----------------------------------------------------------------------------------------------------|----------------------------------|----------------------------------------------------------------------------------------------------|------------|---------------------------------------|----------------------------------------------------------------------------------------------------|
|                                                                                                    |                                                                                                    |                                  | the cost per transaction                                                                                                    | n and t    | he total charge                       | c                                                                                                    |
| ScotiaConn                                                                                            | lect                                                                                                    |                                  | the cost per transaction                                                                                                    | i anu t    |                                       | 3                                                                                                    |
| AFP CODE                                                                                              | SERVICE DESCRIPTIO                                                                                         | N                                | U                                                                                                    | NITS       | PRICE                                 | ΤΟΤΑ                                                                                                    |
| 0106ZZ                                                                                                | Accounts*                                                                                                  |                                  |                                                                                                    | 10         | \$16.00                               | \$160.0                                                                                                    |
| 010451                                                                                                | e e                                                                                                    |                                  |                                                                                                    | 11         | \$8.1818                              | \$90.0                                                                                                    |
| 400699                                                                                                | ICI R Ving Mo                                                                                              |                                  |                                                                                                    | 1          | \$25.00                               | \$25.0                                                                                                    |
| 400699                                                                                                | CCP Rep                                                                                                    | The Sc                           | otiaConnect section outlines all                                                                                                    | 1          | \$25.00                               | \$25.0                                                                                                    |
| 400699                                                                                                | EDI Reporting                                                                                              | the                              | charges associated with vour                                                                                                    | 1          | \$25.00                               | \$25.0                                                                                                    |
| 0106ZZ                                                                                                | Current Account                                                                                            | Scoti                            | aConnect agreement. You will                                                                                                    | 7          | \$0.00                                | \$0.0                                                                                                    |
| 350521                                                                                                | Requests For Tr                                                                                            |                                  |                                                                                                    | 1          | \$5.00                                | \$5.0                                                                                                    |
|                                                                                                    |                                                                                                    |                                  | he anie to see a total for these                                                                                                    |            |                                       |                                                                                                    |
| TOTAL                                                                                                 |                                                                                                    | charge                           | es at the bottom of the section                                                                                                    |            |                                       | \$330.0                                                                                                    |
| TOTAL                                                                                                 |                                                                                                    | also charge                      | es at the bottom of the section                                                                                                    | j          |                                       | \$330.0                                                                                                    |
| TOTAL<br>Wire Payme                                                                                   | ents                                                                                                    | charge                           | es at the bottom of the section                                                                                                    |            | PDICE                                 | \$330.0                                                                                                    |
| TOTAL<br>Wire Payme<br>AFP CODE                                                                       | ents<br>service descriptio<br>Monthly Maintena                                                             | also r<br>charge                 | es at the bottom of the section                                                                                                    |            | PRICE<br>\$25.00                      | \$330.0<br>TOTA<br>\$25.0                                                                                                    |
| TOTAL<br>Wire Payme<br>AFP CODE<br>350000                                                             | ents<br>service descriptio<br>Monthly Maintena                                                             | aiso r<br>charge<br>m<br>nce Fee | es at the bottom of the section                                                                                                    | INITS<br>1 | PRICE<br>\$25.00                      | \$330.0<br>TOTA<br>\$25.0<br>\$25.0                                                                                                    |
| TOTAL<br>Wire Payme<br>AFP CODE<br>350000<br>TOTAL                                                    | ents<br>service descriptio<br>Monthly Maintena                                                             | aiso r<br>charge                 | Any other services your company                                                                                                    | INITS 1    | PRICE<br>\$25.00                      | \$330.0<br>TOTA<br>\$25.0<br><b>\$25.0</b>                                                                                                    |
| TOTAL<br>Wire Payme<br>AFP CODE<br>350000<br>TOTAL<br>Electronic (                                    | ents<br>service descriptio<br>Monthly Maintena<br>Cheque Services                                          | also c<br>charge                 | Any other services your company<br>subscribes to will be listed here                                                                                           | INITS<br>1 | PRICE<br>\$25.00                      | \$330.0<br>тота<br>\$25.0<br>\$25.0                                                                                                    |
| TOTAL<br>Wire Payme<br>AFP CODE<br>350000<br>TOTAL<br>Electronic (<br>AFP CODE                        | ents<br>service descriptio<br>Monthly Maintena<br>Cheque Services<br>service descriptio                    | also t<br>charge                 | Any other services your company<br>subscribes to will be listed here<br>along with the corresponding                                                           | NITS<br>1  | PRICE<br>\$25.00<br>PRICE             | \$330.0<br>TOTA<br>\$25.0<br>\$25.0                                                                                                    |
| TOTAL<br>Wire Payme<br>AFP CODE<br>350000<br>TOTAL<br>Electronic (<br>AFP CODE<br>150120              | ents<br>service descriptio<br>Monthly Maintena<br>Cheque Services<br>service descriptio<br>Positive Pay*   | also charge                      | Any other services your company<br>subscribes to will be listed here<br>along with the corresponding<br>charges for that service with a                        | NITS<br>1  | PRICE<br>\$25.00<br>PRICE<br>\$0.2353 | \$330.00<br>TOTA<br>\$25.0<br>\$25.0<br>TOTA<br>\$76.9                                                                                                    |
| TOTAL<br>Wire Payme<br>AFP CODE<br>350000<br>TOTAL<br>Electronic (<br>AFP CODE<br>150120<br>SUB-TOTAL | ents<br>service description<br>Monthly Maintena<br>Cheque Services<br>service description<br>Positive Pay* | also c<br>charge                 | Any other services your company<br>subscribes to will be listed here<br>along with the corresponding<br>charges for that service with a<br>total at the bottom | NITS<br>1  | PRICE<br>\$25.00<br>PRICE<br>\$0.2353 | \$330.0<br>TOTA<br>\$25.0<br>\$25.0<br>\$2 |

# **ELECTRONIC FUNDS TRANSFERS (EFT) BILLING STATEMENT**

After the overview section, you will see a list of charges, which will allow you to easily review monthly fees, view the previous month's total and examine your products and services.

#### EFT CHARGES

The Electronic Funds Transfers (EFT) Charges section will show the breakdown of service charges for the company.

| AFP CODE | SERVICE DESCRIPTION            | UNITS | PRICE   | TOTAL      |
|----------|--------------------------------|-------|---------|------------|
| 25TTTT   | Monthly Maintenance Fee        | 1     | \$25.00 | \$25.00    |
| 250102   | Transactions Accepted          | 100   | \$1.00  | \$100.00   |
|          |                                | 150   | \$0.50  | \$75.00    |
|          |                                | 20    | \$0.25  | \$5.00     |
| 250501   | Input Files Accepted           | 100   | \$0.00  | \$0.00     |
| 250642   | File Reversal                  | 30.   | \$10.00 | \$300.00   |
| 250642   | Manual, File Reversal          | 16    | \$30.00 | \$480.00   |
| 250622   | Manual, File Recall            | 100   | \$30.00 | \$3,000.00 |
| 250622   | Group Recall/ Reversal         | 40    | \$10.00 | \$400.00   |
| 250622   | Manual, Group Recall/ Reversal | 23    | \$30.00 | \$690.00   |
| 250720   | Customer Listing 1 - 50 pages  | 100   | \$8.00  | \$800.00   |

This easy-to-read list of charges will provide a service description as well as a unit count for each type of charge, priced according to your company's existing EFT service agreement setup with Scotiabank.

### **CONSOLIDATED BILLING STATEMENT**

#### SETUP

**Important:** This one-time setup process <u>must</u> be completed to start receiving your consolidated billing statement.

You can define the settings for your consolidated bill in ScotiaConnect. These settings will be used the next time your consolidated bill is generated. You can change the settings up until the end of the month, any changes after that point will be applied to the next month's consolidated billing statement.

#### Go to Administration and select Consolidating billing statement: preferences and settings.

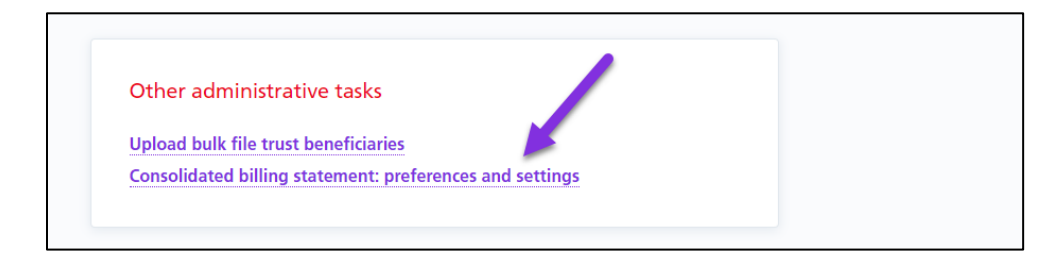

Choose the products and services you want to include in the statement for each company listed. If a company is not listed here, you should speak to your Scotiabank representative to have it added.

| Consolidated billing statement: preferences and settings                                                 |                                                    |
|----------------------------------------------------------------------------------------------------|----------------------------------------------------|
|                                                                                                    | ces.                                               |
| Note: ** Updates to preferences and settings appear on the statement for the <b>next billing cycle</b> . |                                                    |
| Products and services                                                                                    |                                                    |
| Select the products and services to include in your consolidated billing statement.                      |                                                    |
| Certain Master Group                                                                                     | 3 out of 3 products/services selected $\bigvee$    |
| Related entities                                                                                         |                                                    |
| Select all entities                                                                                      |                                                    |
| Lemon Child2 company                                                                                     | 2 out of 2 products/services selected $\checkmark$ |
|                                                                                                    |                                                    |
|                                                                                                    | 2 out of 2 products (convices colorted - ). (      |

Select the statement delivery channel; this is which ScotiaConnect service you will use to obtain the consolidated statement. You can then choose the language, statement format and level of detail you want to include (Excel files include both summary and details by default). Also, you can specify whether new products, services, and entities should be added to the consolidated statement by default or not. Click **Save** to finalize the setup.

| Statement delivery channel 🛈                 |                      |                    |                 |                |  |     |
|----------------------------------------------|----------------------|--------------------|-----------------|----------------|--|-----|
| LemonMaster11                                |                      | $\sim$             |                 |                |  |     |
| Statement language                           |                      |                    |                 |                |  |     |
| C English                                    |                      |                    |                 |                |  |     |
| • French                                     |                      |                    |                 |                |  |     |
| Statement format                             |                      |                    |                 |                |  |     |
| ✓ Excel                                      |                      |                    |                 |                |  |     |
| PDF                                          |                      |                    |                 |                |  |     |
| PDF format                                   |                      |                    |                 |                |  |     |
| <ul> <li>Bill summary and details</li> </ul> |                      |                    |                 |                |  | - I |
| Bill summary only                            |                      |                    |                 |                |  |     |
| Adding new entities, products, and se        | rvices               |                    |                 |                |  |     |
| Automatically include any new en             | tities, products, ar | nd services in the | consolidated bi | ling statement |  |     |

#### PDF

The short-form PDF is a high-level summary of the total charges for each product. After the overview section, you will find the list of products that are part of the consolidated bill, each product's total charges for the current month, and the month-over-month change as a percent.

| Consolidated Statement             |               |                |
|------------------------------------|---------------|----------------|
| SERVICE DESCRIPTION                | CURRENT MONTH | MONTHLY CHANGE |
| Electronic Cheque Services         | \$818.46      | 98.55%         |
| Interac e-Transfer                 | \$7.00        | 28.00%         |
| Remote Deposit Service             | \$35.00       | 50.00%         |
| ScotiaConnect                      | \$703.52      | 220.73%        |
| Business Accounts                  | \$7.25        | N/A            |
| Electronic Funds Transfer Services | \$64.00       | -12.30%        |
| Wire Payments                      | \$25.00       | 0.00%          |
| Wholesale Image Lockbox            | \$237.30      | 0.00%          |
| EFT Debit Block                    | \$50.00       | 0.00%          |
| Money Management Services          | \$476.00      | 0.00%          |
| Consolidated Cash Plan             | \$476.00      | 0.00%          |
| Total                              | \$2,899.53    | 112.13%        |

#### EXCEL FILE

The Excel document contains the summary from the PDF document(s) but also includes granular details for each service charge. The Excel consolidated billing statement contains three tabs: Overview – CAD; Overview – USD; and Activity Details.

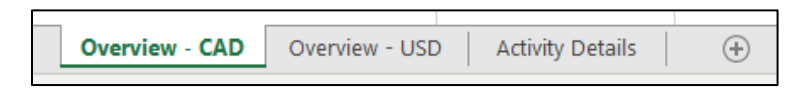

The Overview tabs contain the same information that would be available on the PDF document.

However, the Activity Details tab contains a granular breakdown at the service charge level for each product. Below is a sample:

| A A                             | В                      | C                           | D               | E       | F          | G                                  | н                                                     | 1       | J                   | K        | L      |
|---------------------------------|------------------------|-----------------------------|-----------------|---------|------------|------------------------------------|-------------------------------------------------------|---------|---------------------|----------|--------|
| Scotiabank                      |                        |                             |                 |         |            |                                    |                                                       |         |                     |          |        |
| 2 Consolidated Stat             | ement                  |                             |                 |         |            |                                    |                                                       |         |                     |          |        |
| 2 Charges for the period endin  | a September 30, 2022   |                             |                 |         |            |                                    |                                                       |         |                     |          |        |
| a charges for the period ending | g september 30, 2022   |                             |                 |         |            |                                    |                                                       |         |                     |          |        |
| CUSTOMER NAME                   | AGREEMENT/ACCOUNT NAME | AGREEMENT/ACCOUNT<br>NUMBER | BILLING ACCOUNT | CURRENC | Y AFP CODE | E SERVICE NAME                     | SERVICE DESCRIPTION                                   | UNITS   | PRICE               | TOTAL    | TAXES  |
| E Client XX7                    | W7500                  | 5                           | 476963333333    | CAD     | 150020     | Electropic Choque Servicer         | Monthly Eng (par Assount)                             |         | 665 00 <sup>7</sup> | 00.0025  | 6676   |
| 7 Client XV7                    | XYZ 5CO                | 511111                      | 476962222222    | CAD     | 150122     | Electronic Cheque Services         | Positive Pay with Payee Match (issued items only)     | 250.00  | \$0.34              | \$85.00  | \$11.0 |
| R Client XYZ                    | XX75CO                 | 511111                      | 476962222222    | CAD     | 150122     | Electronic Cheque Services         | Positive Pay with Payee Match (issued items only)     | 250.00  | \$0.22              | \$20.00  | \$10.4 |
| 9 Client XVZ                    | XYZ SCO                | 511111                      | 476962222222    | CAD     | 150122     | Electronic Cheque Services         | Positive Pay with Payee Match (issued items only)     | 14.00   | \$0.30              | \$4.20   | \$0.5  |
| 10 Client XVZ                   | XYZ SCO                | 511111                      | 476962222222    | CAD     | 200420     | Electronic Chaque Services         | Reporting - Output Outptanding File Transmission      | 2.00    | \$6.00              | \$12.00  | \$1.5  |
| 11 Client XYZ                   | XYZ SCO                | 111111                      | 476962222222    | CAD     | 150400     | Electronic Cheque Services         | Reporting - Per Item on Outstanding File Transmission | 1540.00 | \$0.00              | \$23.10  | \$3.0  |
| 12 Client XVZ                   | XY7 SCO                | 511111                      | 476962222222    | CAD     | 200100     | Interac e-Transfer                 | Receive Interac e-Transfer                            | 3.00    | \$0.00              | \$0.00   | \$0.0  |
| 13 Client XYZ                   | XY7 5CO                | 511111                      | 47696222222     | CAD     |            | Interac e-Transfer                 | Receive Interac e-Transfer                            | 7.00    | \$1.00              | \$7.00   | \$0.0  |
| 14 Client XYZ                   | XY7 SCO                | 511111                      | 476962222222    | CAD     | 101307     | Remote Denosit Service             | Monthly Service Fee                                   | 1.00    | \$35.00             | \$35.00  | \$0.0  |
| 15 Client XYZ                   | XYZ SCO                | 111111                      | 476962222222    | CAD     | 010677     | ScotiaConnect                      | Accounts                                              | 11.00   | \$0.00              | \$0.00   | \$0.0  |
| 16 Client XYZ                   | XYZ SCO                | 111111                      | 476962222222    | CAD     | 010622     | ScotiaConnect                      | Accounts                                              | 13.00   | \$20.00             | \$260.00 | \$0.0  |
| 17 Client XYZ                   | XYZ SCO                | 111111                      | 476962222222    | CAD     | 400699     | ScotiaConnect                      | CCP Reporting Monthly Fee                             | 2.00    | \$0.00              | \$0.00   | \$0.0  |
| 18 Client XYZ                   | XYZ SCO                | 111111                      | 476962222222    | CAD     | 400699     | ScotiaConnect                      | EDI Reporting Monthly Fee                             | 2.00    | \$0.00              | \$0.00   | \$0.0  |
| 19 Client XYZ                   | XYZ SCO                | 111111                      | 476962222222    | CAD     | 010000     | ScotiaConnect                      | Monthly Maintenance Fee                               | 1.00    | \$140.00            | \$140.00 | \$0.0  |
| 20 Client XYZ                   | XYZ SCO                | 111111                      | 476962222222    | CAD     | 251100     | ScotiaConnect                      | Online Payment Control EFT- Monthly Fee               | 1.00    | \$100.00            | \$100.00 | \$0.0  |
| 21 Client XYZ                   | XYZ SCO                | 111111                      | 476962222222    | CAD     | 10103      | ScotiaConnect                      | Transactions                                          | 1000.00 | \$0.00              | \$0.00   | \$0.0  |
| 22 Client XYZ                   | XYZ SCO                | 111111                      | 476962222222    | CAD     | 10103      | ScotiaConnect                      | Transactions                                          | 946.00  | \$0.12              | \$113.52 | \$0.0  |
| 23 Client XYZ                   | XYZ SCO                | 111111                      | 476962222222    | CAD     | 10451      | ScotiaConnect                      | Users                                                 | 7.00    | \$0.00              | \$0.00   | \$0.0  |
| 24 Client XYZ                   | XYZ SCO                | 111111                      | 476962222222    | CAD     | 10451      | ScotiaConnect                      | Users                                                 | 9.00    | \$10.00             | \$90.00  | \$0.0  |
| 25 Client XYZ                   | XYZ SCO                | 111111                      | 476962222222    | CAD     | 350000     | Wire Payments                      | Monthly Maintenance Fee                               | 1.00    | \$25.00             | \$25.00  | \$0.0  |
| 26 Client XYZ                   | XYZ DDA                | 476961234567                | 476961234567    | CAD     | 320120     | Transaction Fees                   | Bill Payments                                         | 1.00    | \$1.25              | \$1.25   | \$0.0  |
| 27 Client XYZ                   | XYZ DDA                | 476961234567                | 476961234567    | CAD     |            | Transaction Fees                   | Less Free Item Allowance                              | 6.00    |                     | -\$7.50  | \$0.0  |
| 28 Client XYZ                   | XYZ DDA                | 476961234567                | 476961234567    | CAD     | 010101     | Transaction Fees                   | Other Credits                                         | 1.00    | \$1.25              | \$1.25   | \$0.0  |
| 29 Client XYZ                   | XYZ DDA                | 476961234567                | 476961234567    | CAD     | 010100     | Transaction Fees                   | Other Debits                                          | 9.00    | \$1.25              | \$11.25  | \$0.0  |
| 30 Client XYZ                   | XYZ DDA                | 476961234567                | 476961234567    | CAD     | 350124     | Transaction Fees                   | Self Service Transfers                                | 1.00    | \$1.00              | \$1.00   | \$0.0  |
| 31 Client XYZ                   | XYZ EFT 1              | SD12345678                  | 476961111111    | CAD     | 251111     | Electronic Funds Transfer Services | Monthly Maintenance Fee                               | 1.00    | \$25.00             | \$25.00  | \$0.0  |
| 32 Client XYZ                   | XYZ EFT 2              | SD87654321                  | 476961234567    | CAD     | 250501     | Electronic Funds Transfer Services | Input Files Accepted                                  | 6.00    | \$0.00              | \$0.00   | \$0.0  |
| 33 Client XYZ                   | XYZ EFT 2              | SD87654321                  | 476961234567    | CAD     | 25TTTT     | Electronic Funds Transfer Services | Monthly Maintenance Fee                               | 1.00    | \$25.00             | \$25.00  | \$0.0  |
| 34 Client XV7                   | XYZ FFT 2              | SD87654321                  | 476961234567    | CAD     | 250102     | Electronic Funds Transfer Services | Transactions Accented                                 | 14.00   | \$1.00              | \$14.00  | \$0.0° |

### ACCESS TO STATEMENTS

Providing billing statement access to additional users requires a Super User to add the functionality for a user or user group by using administration access in the same way that would be used to grant access to other functionalities.

Navigate to **Administration** then **User & Company Permissions** and click **Edit** for the user you would like to add access to.

| John Smith | Payments, Viewing & Admin | Active with Digital Token Cedentials |
|------------|---------------------------|--------------------------------------|
|------------|---------------------------|--------------------------------------|

Click **Continue** to proceed to the user's current permission and check the box beside **Admin access**. Then click the **Save & close** button

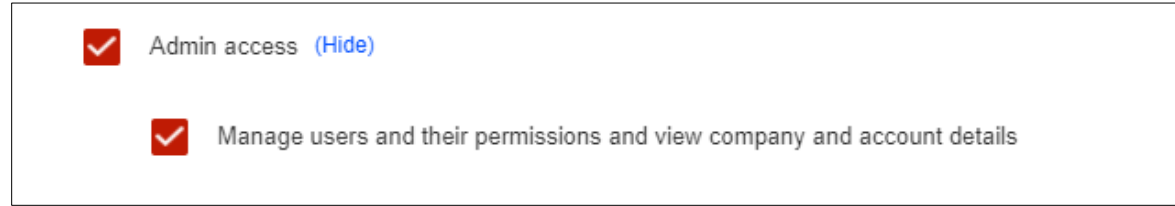

**Note**: The user will be able to view all the available statements for the company.

### FOR FURTHER ASSISTANCE

#### **Need Help?**

In the footer of any page in ScotiaConnect, you will find a Help Centre link.

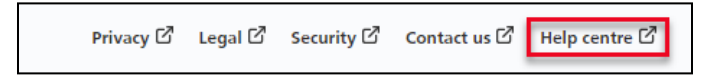

Clicking that link will take you to a resource page with documents, videos, webinars and guided tutorials. There is also a knowledge base of Frequently Asked Questions.

**Global Business Payments Technical Helpdesk -** Monday through Friday, 8:00 a.m. to 8:00 p.m. ET.

- 1-800-265-5613 Toll-free number within North America
- 1-416-288-4600 Local Toronto area customers
- 1-800-463-7777 pour le service en français
- Email: <u>hd.ccebs@scotiabank.com</u>. Your email will be answered within 24-48 business hours.

<sup>®</sup> Registered trademarks of the Bank of Nova Scotia